Lab Instructions: Document retention via rentention labels

- 1. From Microsoft 365 Admin Center select Security
- On the Office 365 Security and Compliance men bar select Information Goverance
- 3. Select Retention

5. Select

4. Click in the Labels section

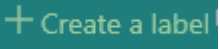

- 6. Name: Finance Record
- 7. Description for Admins: Items tagged with this label will be kept for 3 years then deleted
- 8. Descriptions for users: Items tagged with this label will be kept for 3 years then deleted
- 9. Click on Next to continue
- 10. Click in the Ref ID box and select

+ Add a new file plan descriptor reference Id

- 11. Type Finance 232
- 12. Select Add
- 13. For Business Function scroll down to select Procurement
- 14. For category select Financial Statements
- 15.For Authority type select Business
- 16. For Provision Citation select Sarbanes-Oxley Act of 2002
- 17.Click on Next then turn on the Retention Policy
- 18. Type 3 for the Retention years
- 19.Select Delete the content automatically
- 20.Retain on delete the content based on when I was last modified
- 21.Select Next
- 22.Select Create this label
- 23. Scroll down and select Publish this Label
- 24. Select Choose Labels to Publish

- 25.Select +Add
- 26.Select Finance Record
- 27.Click on Add
- 28.Select Done
- 29.Click on Next
- 30.Click on Let me choose specific Locations
- 31.Scroll down the list of locations and deselect Sharepoint, Onedrive, Office365 groups
- 32.Select Next
- **33.**Policy Name: Retention of Finance documents
- 34.Policy Description: Retention of Finance documents
- 35.Select Next to continue
- 36.Select Publish Labels
- 37. Close Retention Labels in the Address bar